### 1.0 CFS Requisition Approval

### **Introduction**

This guide is designed to provide the approver with step-by-step information on how to successfully approve requisitions using the PeopleSoft Purchasing module in CI Financials (CFS).

#### For system related questions, please contact:

Email: <u>FinancialSystem@csuci.edu</u> Phone: (805) 437-8593 or (805) 437-3227

#### For purchasing related questions, please contact:

Email: Purchasing@csuci.edu Phone: (805) 437-8592

### **Approver Overview**

Requisitions are reviewed and approved online using the PeopleSoft Purchasing module in CI Financials by authorized approvers. Once the requisition is approved and budget checked in the system overnight, Procurement and Logistical Services will assign a buyer who will review and convert the requisition into a purchase order.

In order to approve, an approver must have delegated signature authority and have a user account in CI Financials. To request CI Financials access, a manager must request "CI UTL Fin User" role in the CI Records PSAR process.

Designated approvers will be assigned approval access to requisitions entered by specific requesters when requested. Requests can be made by emailing Financial Systems or by filling out an Online RGS Request form. The form can be found at <u>http://www.csuci.edu/financial-services/system-support.htm</u>.

### **Online Requisitions and Approval Process**

### **Requester Steps**

- 1. Sign into myCl portal and click on Cl Financials
- 2. Create new requisition
  - a. Navigation: <u>Purchasing > Requisitions > Add/Update Requisitions</u>
- 3. Save the requisition and write down the Requisition ID
- 4. Notify approver

### **Approver Steps**

- 1. Sign into myCI portal and click on CI Financials
- 2. Look up requisition
  - a. Navigation: <u>Purchasing > Requisitions > Add/Update Requisitions "Find An Existing Value" Tab</u>
- 3. Enter 10 digit Requisition ID in the Requisition ID field
- 4. Click search
- 5. Review requisition for accuracy
  - a. Change options
    - i. Contact requester to make the necessary changes
    - ii. As approver, make the necessary changes
- 6. Click green checkmark at the top right of the page to approve requisition
- 7. Click Save

After the requisition is approved, it will be budget checked overnight. Procurement will be able to process the requisition the following business day. If you have a rush request, please contact Procurement.

# 2.0 Approve Requisition

When designated approvers receive notification indicating that a requisition requires approval, follow the steps below to review and approve the requisition once logged into CI Financials.

Navigation: Purchasing > Requisitions > Add/Update Requisitions > "Find an Existing Value" tab

| Pre                                                               | ocessing Steps                        | Screenshot                                                                                                    |                 |               |                   |                             |       |         |  |
|-------------------------------------------------------------------|---------------------------------------|----------------------------------------------------------------------------------------------------|-----------------|---------------|-------------------|-----------------------------|-------|---------|--|
| Click on the "Find an Existing Value" tab                         |                                       | Requisitions                                                                                                    |                 |               |                   |                             |       |         |  |
|                                                                   |                                       | Use the following search to look for an existing Requisition.                                                                                                    |                 |               |                   |                             |       |         |  |
|                                                                   |                                       | Find an Ex                                                                                                    | risting Value   | Add a l       | New Value         | 1                           |       |         |  |
| Enter the appropriate Business                                    |                                       |                                                                                                    |                 |               |                   |                             |       |         |  |
| Unit                                                              |                                       | Search Criteria                                                                                                    |                 |               |                   |                             |       |         |  |
| •                                                                 | Fill out known fields to limit search |                                                                                                    | Businos         | c Linit – A   |                   | CICMP                       |       |         |  |
|                                                                   | results                               |                                                                                                    | Requisit        | ion ID bec    | ⊻_<br>ains with ∨ | 0000004416                  | `     | *       |  |
|                                                                   |                                       |                                                                                                    | Requisition     | Name beg      | jins with 🗸       |                             |       |         |  |
|                                                                   |                                       |                                                                                                    | Requisition S   | tatus =       | ~                 |                             |       | ~       |  |
|                                                                   | • Requester - CI users start          |                                                                                                    | (               | Origin beg    | jins with 🗸       |                             |       | 2       |  |
|                                                                   | with 73                               |                                                                                                    | Requ            | iester beg    | jins with 🗸       |                             |       | 2       |  |
|                                                                   |                                       |                                                                                                    | Requester I     | Name beg      | jins with 🗸       |                             | 0     | 2       |  |
|                                                                   | <ul> <li>Requester Name</li> </ul>    | Hold From Further Processing                                                                                                    |                 |               |                   |                             |       |         |  |
| •                                                                 | Click Search                          |                                                                                                    |                 |               |                   |                             |       |         |  |
|                                                                   |                                       |                                                                                                    |                 |               |                   |                             |       |         |  |
|                                                                   |                                       | Search                                                                                                    | Clear           | Basic Sea     | rch 💇 Sa          | ave Search Crite            | eria  |         |  |
|                                                                   |                                       |                                                                                                    |                 |               |                   |                             |       |         |  |
| -                                                                 |                                       |                                                                                                    |                 |               |                   |                             |       |         |  |
| <u>Re</u>                                                         | view chartfield information           | Information Attrib                                                                                                    | utes Contract   | Sourcing      | Controls          |                             |       |         |  |
| Information <u>Attributes</u> <u>Contract</u> Sourcing Controls [ |                                       |                                                                                                    |                 | Merchandise s | tatus             |                             |       |         |  |
| <ul> <li>Click on the Schedule <sup>1</sup> Icon</li> </ul>       |                                       | Status         Other         Category         Frice         Amount         Status           Status         DIR         57800         O         1 00000         27 500 00 Open         Eff         Eff |                 |               |                   |                             |       |         |  |
| <ul> <li>Click on the Distribution 🔜 Icon</li> </ul>              |                                       |                                                                                                    |                 | ~             |                   |                             |       |         |  |
| •                                                                 | Review the chartfield information     |                                                                                                    |                 |               |                   |                             |       |         |  |
| Click OK                                                          |                                       | Merchandise<br>Amount Due Date Attention To Status                                                                                                    |                 |               |                   |                             |       |         |  |
| •                                                                 | Click on the Return to Main Page      | 27,50                                                                                                    | 0.00 05/09/2016 | 5 🛐 Stein     | ner,Kristin N     | 🗞 🔜 Active                  |       | +       |  |
| I                                                                 | link                                  |                                                                                                    |                 |               |                   |                             |       |         |  |
|                                                                   |                                       |                                                                                                    |                 |               |                   |                             |       |         |  |
| Ch                                                                | anges to the requisition can be       | 1                                                                                                    |                 |               |                   |                             |       |         |  |
| ma                                                                | ade by approver or requester          | Account                                                                                                    | Oper Unit       | Fund          | Dept              | Program                     | Class | Bud Ref |  |
| рп                                                                | ior to approving.                     | 660828 🔍                                                                                                    | Q               | GD901Q        | 920101            | Q                           | Q     | 2       |  |
|                                                                   |                                       |                                                                                                    |                 |               |                   |                             |       |         |  |
|                                                                   |                                       |                                                                                                    |                 |               |                   |                             |       |         |  |
|                                                                   |                                       | Schedule                                                                                                    |                 |               |                   |                             |       |         |  |
|                                                                   |                                       | Business Unit                                                                                                    | it CICMP        |               |                   | Requisition Date 04/29/2016 |       |         |  |
|                                                                   |                                       | Requisition ID                                                                                                    | 0000004415      |               |                   | Status Open                 |       |         |  |
|                                                                   |                                       | Return to Main                                                                                                    | Page            |               |                   |                             |       |         |  |
|                                                                   |                                       |                                                                                                    |                 |               |                   |                             |       |         |  |

| Processing Steps                                                                                                    | Screenshot                                                                                                    |                                        |
|----------------------------------------------------------------------------------------------------|----------------------------------------------------------------------------------------------------|----------------------------------------|
| When the requisition is ready for approval:                                                                                         | Maintain Requisitions Requisition Business Unit CICMP Requisition ID 000004415 Budget Status Not ChKd Requisition Name 0000004415 Budget Status Not ChKd | الله الله الله الله الله الله الله الل |
| <ul> <li>Click the Approve <sup>™</sup> Icon*</li> <li>The Status will change from Open to Approved</li> </ul>                      |                                                                                                    |                                        |
| *If you receive an error message<br>indicating that the Accounting Date is<br>not open, see Appendix A.<br>Otherwise, you are done. | Accounting Date (04/29/2016 [15]<br>Requisition Defaults Edit Comments<br>Requisition Activities<br>Document Status Total Amount :                       | 33,500.00 USD                          |

## 3.0 Appendix A: Updating Accounting Date

When approving a requisition that was created in a prior month and receive notification indicating that the Accounting Date is not open, follow the steps below to update the accounting date to current date.

| Processing Steps                                                           | Screenshot        |                                                     |
|----------------------------------------------------------------------------|-------------------|-----------------------------------------------------|
|                                                                            | *Requester        | 73000607673 Magana,Josue Pedro                      |
| Click on the calendar                                                      | *Requisition Date | 04/29/2016 Requester Info                           |
| Click Current Data                                                         | Origin            | ONL Online Entry                                    |
|                                                                            | *Currency Code    | Dollar                                              |
| Click Save                                                                 | Accounting Date   | 04/29/2016                                          |
| <ul> <li>Verify the Accounting Date changed<br/>to current date</li> </ul> | Γ                 | Calendar                                            |
| <ul> <li>Click the Approve Vicen</li> </ul>                                |                   | April 💌 2016 💌                                      |
|                                                                            |                   | S M T W T F S                                       |
|                                                                            |                   | 3 4 5 6 7 8 9                                       |
|                                                                            |                   | 10 11 12 13 14 15 16                                |
|                                                                            |                   | 17 18 19 20 21 22 23<br>24 25 26 27 28 <b>29</b> 20 |
|                                                                            |                   | 24 25 26 27 26 <b>27</b> 50                         |
|                                                                            |                   | G Current Date                                      |
|                                                                            | L                 |                                                     |
|                                                                            | *Requester        | 73000607673 Magana,Josue Pedro                      |
|                                                                            | *Requisition Date | 04/29/2016 Requester Info                           |
|                                                                            | Origin            | ONL Online Entry                                    |
|                                                                            | *Currency Code    | USD Dollar                                          |
|                                                                            | Accounting Date   | 05/03/2016                                          |
|                                                                            |                   |                                                     |